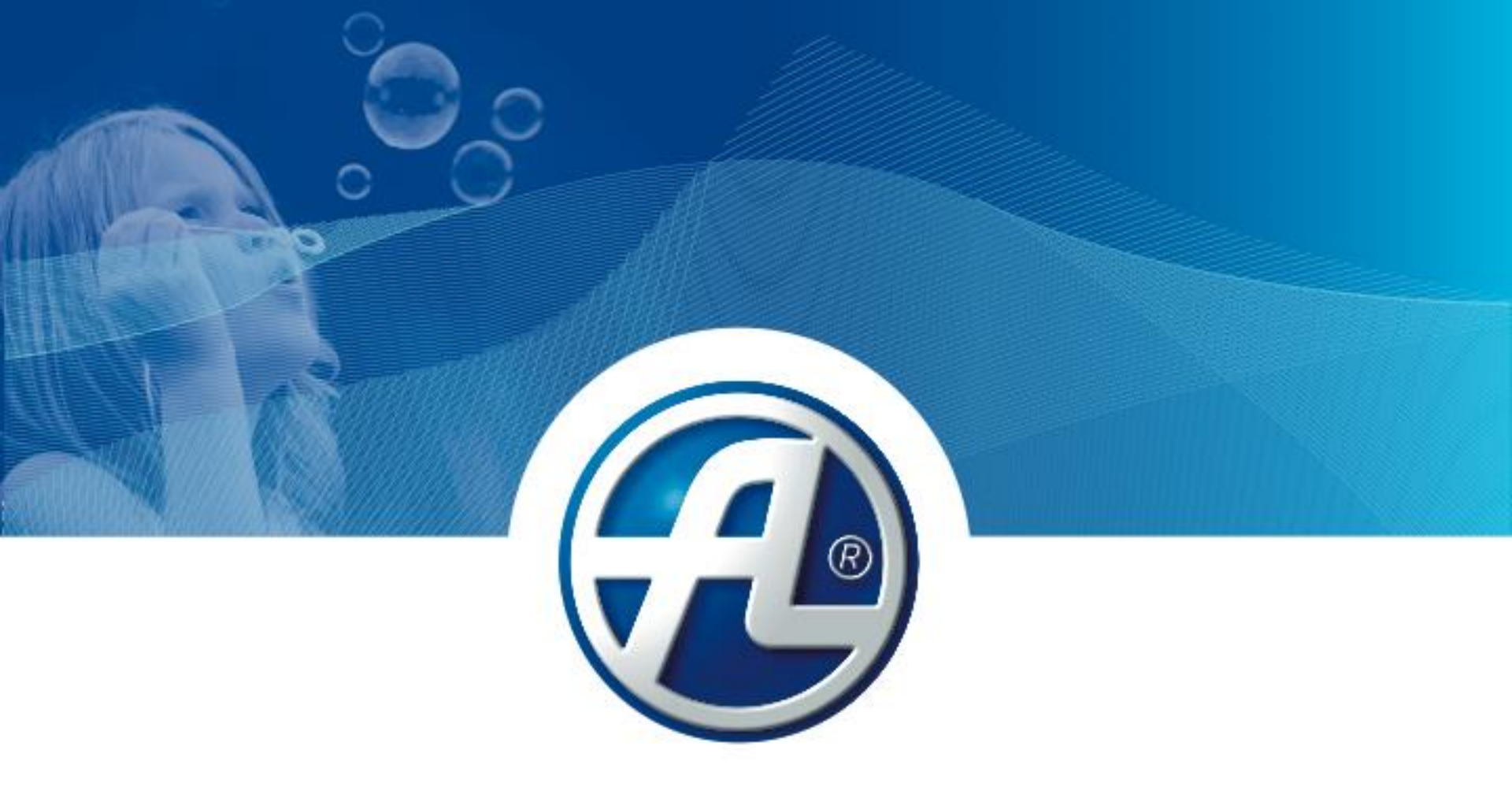

### **ATREA** Leader in ventilation and heat recovery

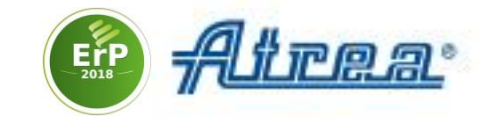

# Selection software for DUPLEX units first steps

| ✓ - Project                                                                                     | Operation point Design Controls Sp                                                      | pecification 🕒 Note Ca                                                 | talog sheets                                    |                                                                                                    |
|-------------------------------------------------------------------------------------------------|-----------------------------------------------------------------------------------------|------------------------------------------------------------------------|-------------------------------------------------|----------------------------------------------------------------------------------------------------|
| Ventilation, shop                                                                               | Position name                                                                           | Version                                                                | Quantity                                        | AHU performance curve                                                                                                    |
| B                                                                                               | Ventilation, shop                                                                       |                                                                        | 1 pcs                                           | ê <sup>1200</sup>                                                                                                    |
| Me.119.EC1, Mi.119.EC1<br>position: 10/0<br>NOMsup: 1400 m3/h / 150 Pa                          | AHU type<br>indoor type<br>rooftop                                                      | <ul> <li>with crossflow heat</li> <li>with counterflow heat</li> </ul> | recovery core<br>sat recovery core              | 000                                                                                                    |
| MOMexh: 1400 m3/h / 150 Pa     Digital controls RD5     Price: on demand     ErP 2018, ErP 2016 | Special requests <ul> <li>hygienic design acc. to VDI 6022</li> <li>ErP 2016</li> </ul> | ErP 2018                                                               |                                                 | 008 at a c c c c c c c c c c c c c c c c c                                                                                                    |
| 🖶 Add a new equipment                                                                           | / Nominal values +<br>Required values<br>Supply Re                                      | Winter operation Su                                                    | mmer operation                                  | - <sup>20</sup> 600                                                                                                    |
|                                                                                                 | Airflow  External static pressure                                                       | 1400 1400<br>150 150                                                   | 1400 1400 m3/h<br>150 150 Pa                    | 400                                                                                                    |
|                                                                                                 | Heating no<br>Cooling                                                                   | o heating v                                                            | cooling ~                                       | 200                                                                                                    |
|                                                                                                 | Outside air temperature                                                                 | -16,0                                                                  | 32,0 °C                                         |                                                                                                    |
|                                                                                                 | Outside air relative humidity<br>Supply air temperature                                 | 90 18,4                                                                | 40 %<br>27,6 ℃                                  | 0 500 1000 1500 2000 25<br>Airflow (m3/h                                                                                                    |
|                                                                                                 | Filtration O G4 O M5                                                                    | i 🖲 F7                                                                 |                                                 | supply exhaust Dypass Mixing                                                                                                    |
|                                                                                                 | Dampers Sypass damper<br>Mixing damper<br>Shutoff damper                                | in the e1 port ③ sta<br>○ wit                                          | ndard<br>h spring-return function               | AHU           Casing         DUPLEX 1500 Multi         ✓           Supply fan         Mei:119:EC1 (230 V, EC)         ✓                                                |
|                                                                                                 | Exhaust Re<br>Airflow<br>External static pressure                                       | equired. Actual Re<br>1400 1400<br>150 150                             | equired. Actual<br>1400 1400 m3/h<br>150 150 Pa | operation point         230         V         50         Hz         0,34         kW           Exhaust fan         M. 119.EC1 (230 V, EC)                               |
|                                                                                                 | Exhaust air temperature<br>Exhaust air relative humidity<br>Filtration O G4 I M5        | 20,0<br>40                                                             | 26,0 °C<br>50 %                                 | Heat recovery core         57.C         94,2         %         16,4         WW           Supply air filter         F7 pleated cartini ∨         Indired tube manometer |
|                                                                                                 | Dampers Shutoff damper<br>standard<br>with spring-                                      | in the i1 port                                                         |                                                 | Exhaust ar Hiter MS pleated cartri 🖉 🛄 inclined tube manometer                                                                                                    |
|                                                                                                 | Selec                                                                                   | t suitable AHU                                                         |                                                 |                                                                                                    |

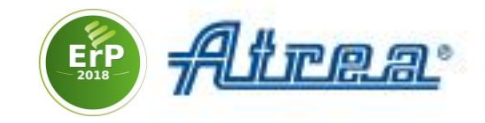

1. Start the software you installed and select Add a new equipment

| Project Equipment Settings H | lelp                       |                                          |         |            |                          |
|------------------------------|----------------------------|------------------------------------------|---------|------------|--------------------------|
| ✓ Project                    | Pre                        | limatic zone Partner zone Catalog sheets |         |            |                          |
| 🗄 🛨 Add a new equipment      |                            |                                          |         |            | Now project              |
|                              |                            |                                          | Date    | 4.4.2019   | New project              |
|                              | Note                       |                                          |         |            | Open project             |
|                              | Customer                   |                                          | Contac  | taawaa     | Save project             |
|                              | Name                       |                                          | contact |            | Save project as          |
|                              | Street                     |                                          | Name    | ~ <u>L</u> | Print project            |
|                              | Postal code                | Town                                     | E-mail  |            | Send a project by e-mail |
|                              | Company ID                 | VAT codo                                 | Phone   |            | Register in Partner zone |
|                              | Company 10                 | VATCODE                                  | Fax     |            | unregistered             |
|                              | Made by                    | sales representative V                   | Contact | person     | -                        |
|                              | Name                       |                                          | contact | Person     |                          |
|                              | Street                     |                                          | Name    |            |                          |
|                              | Postal code                | Town                                     | E-mail  |            |                          |
|                              | Country                    |                                          | Phone   |            |                          |
|                              | Company ID                 | VAI code                                 | Fax     |            |                          |
|                              |                            | Offer no.                                |         | Order no.  |                          |
|                              | Intended for               | not defined 🗸 🗸                          |         |            |                          |
|                              | Name                       |                                          | Contact | person     |                          |
|                              | Street                     |                                          | Name    |            |                          |
|                              | Postal code                | Town                                     | E-mail  |            |                          |
|                              | Country                    |                                          | Phone   |            |                          |
|                              | Company ID                 | VAT code                                 | Fax     |            |                          |
|                              |                            | Offer no.                                |         | Order no.  |                          |
|                              | Note (on the ti            | itle page)                               |         |            |                          |
|                              | <b>B</b> <i>I</i> <u>U</u> |                                          |         | £. +       |                          |
|                              |                            |                                          |         |            |                          |
|                              |                            |                                          |         |            |                          |
|                              |                            |                                          |         |            |                          |
|                              |                            |                                          |         |            |                          |
|                              |                            |                                          |         |            |                          |
|                              |                            |                                          |         |            | Project unlocked         |
|                              |                            |                                          |         |            | <b>A</b>                 |
|                              |                            |                                          |         |            | Lock a project           |

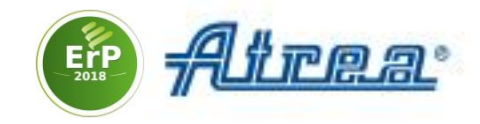

#### 2. In the Add a unit wizard enter required parameters

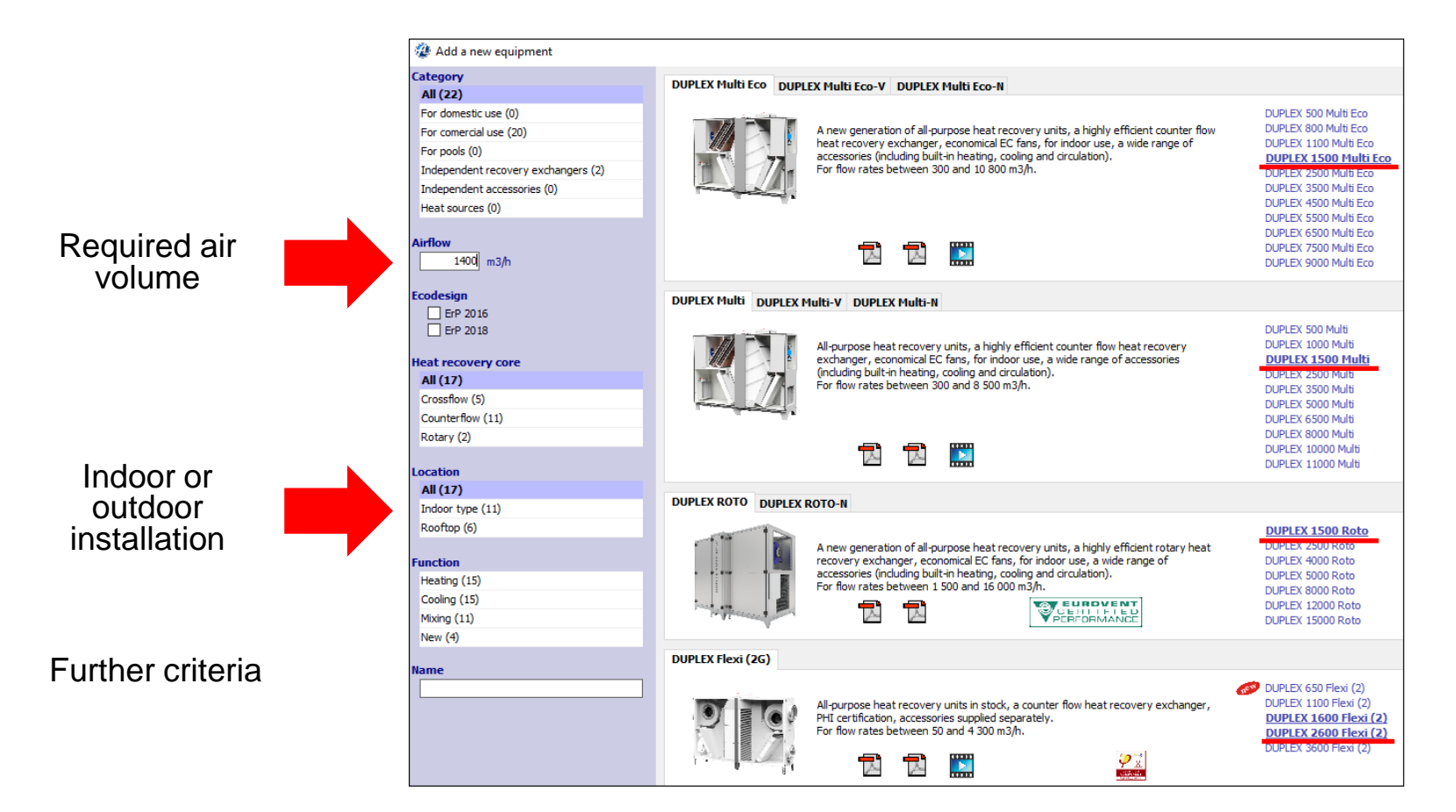

Units highlighted in bold match the selected criteria.

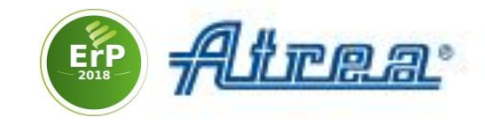

3. Select a name under which the unit will appear in the project

| Add a device to this project |                   |  |
|------------------------------|-------------------|--|
| Position no.                 | Ventilation, shop |  |
| 🗸 ок                         | K Back            |  |

**4. Choose a climatic zone**. The software will enter summer and winter air temperature and relative humidity data

| 🐌 List of clim                    | atic zones |                   |                     |                   |                          | _ |  | × |  |
|-----------------------------------|------------|-------------------|---------------------|-------------------|--------------------------|---|--|---|--|
| Country                           | Germa      | any               | ~                   |                   |                          |   |  |   |  |
| Town                              |            | Winter temp. (°C) | Winter humidity (%) | Summer temp. (°C) | Summer rel. humidity (%) |   |  |   |  |
| Bremen                            |            | -12               |                     | 32                |                          |   |  |   |  |
| Frankfurt/M.                      |            | -12               | 90                  | 32                | 40                       |   |  |   |  |
| Hamburg                           |            | -12               | 90                  | 32                | 40                       |   |  |   |  |
| Magdeburg                         |            | -14               | 90                  | 32                | 40                       |   |  |   |  |
| Mannheim                          |            | -12               | 90                  | 32                | 40                       |   |  |   |  |
| München                           |            | -16               | 90                  | 32                | 40                       |   |  |   |  |
| Eilter M<br>Select Set as default |            |                   |                     |                   |                          |   |  |   |  |

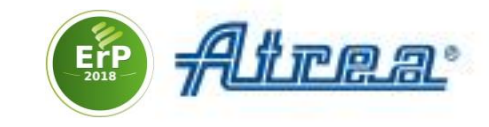

## 5. In the **Design** tab choose the required **Position** and **Configuration of ports**

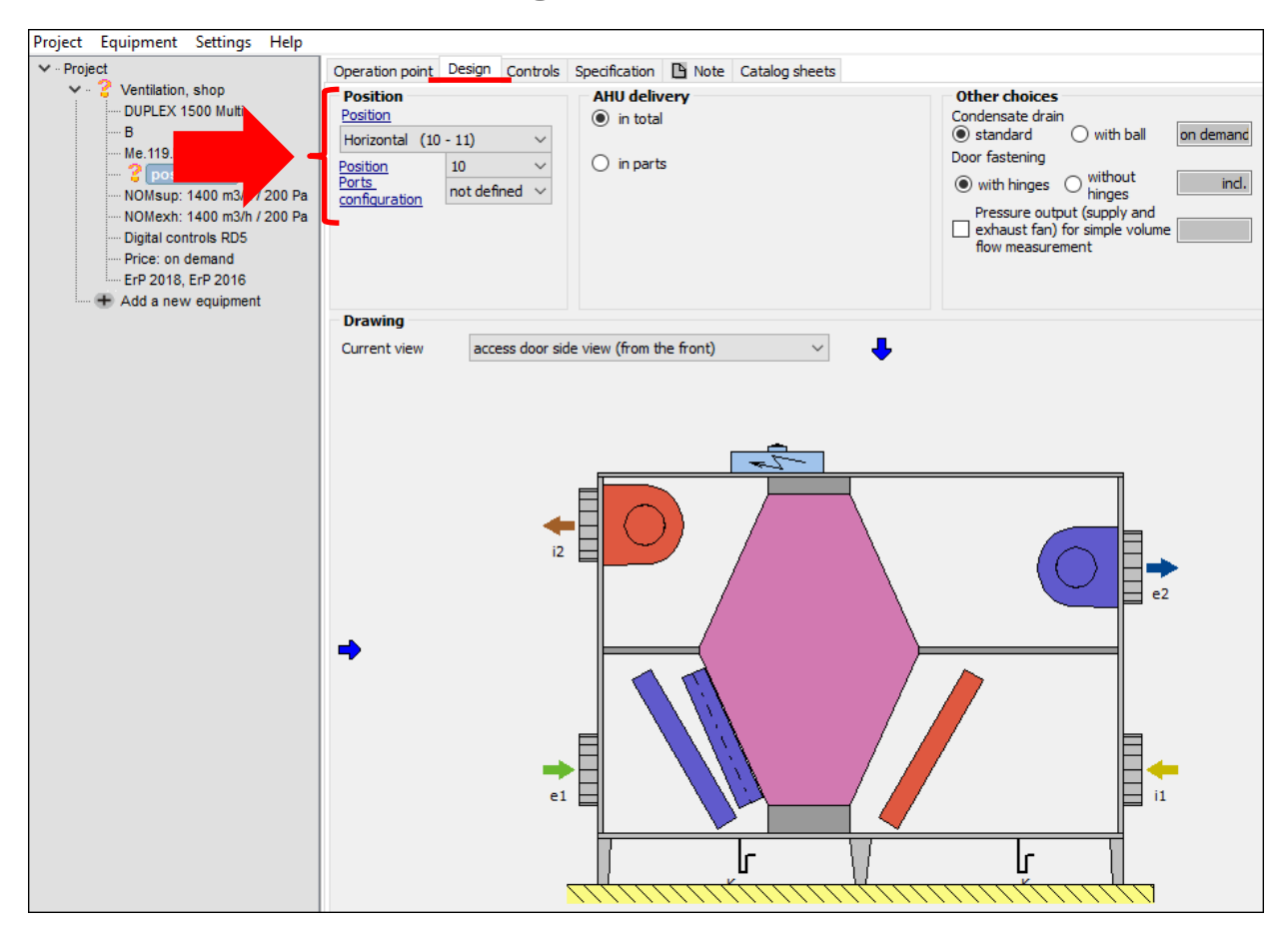

Click on **Position** to open the wizard

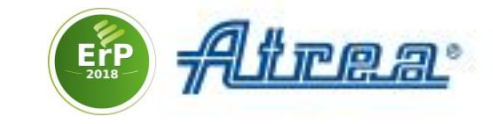

In the wizard select the required Position

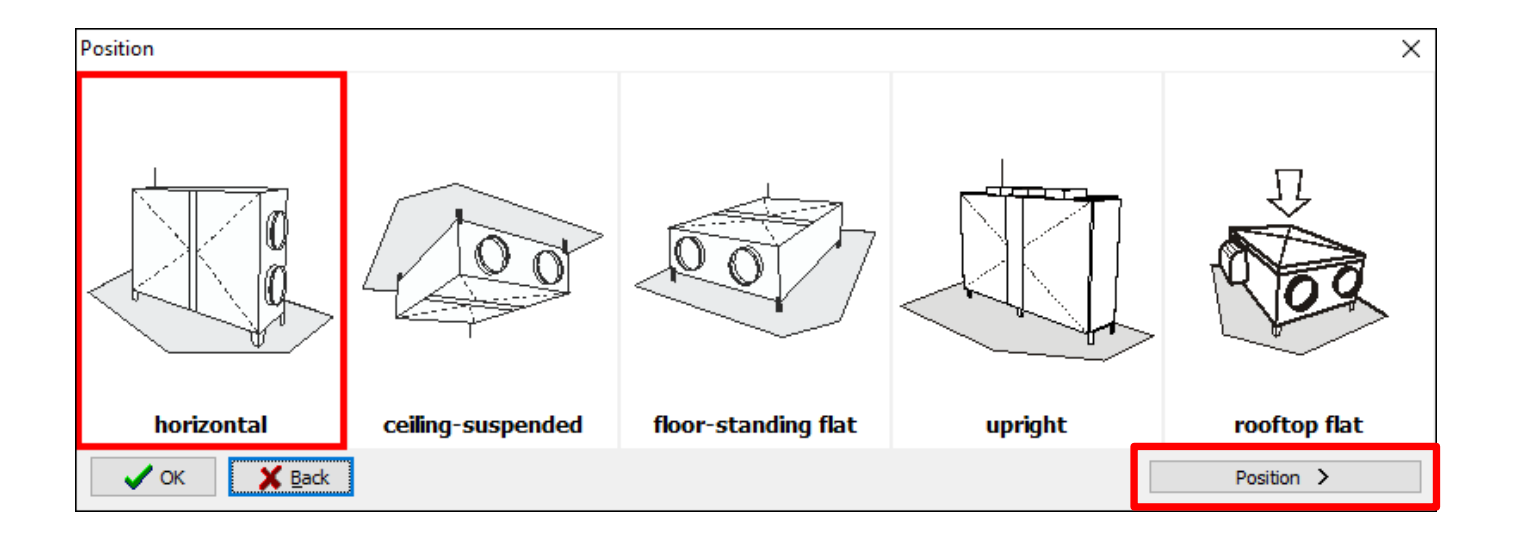

#### In a similar way select the detailed Position and Configuration of ports

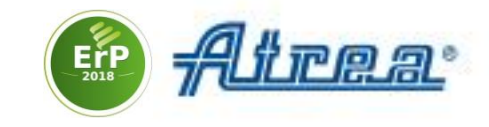

#### 6. In the **Operation point** tab enter **External static pressure** needed for air transport

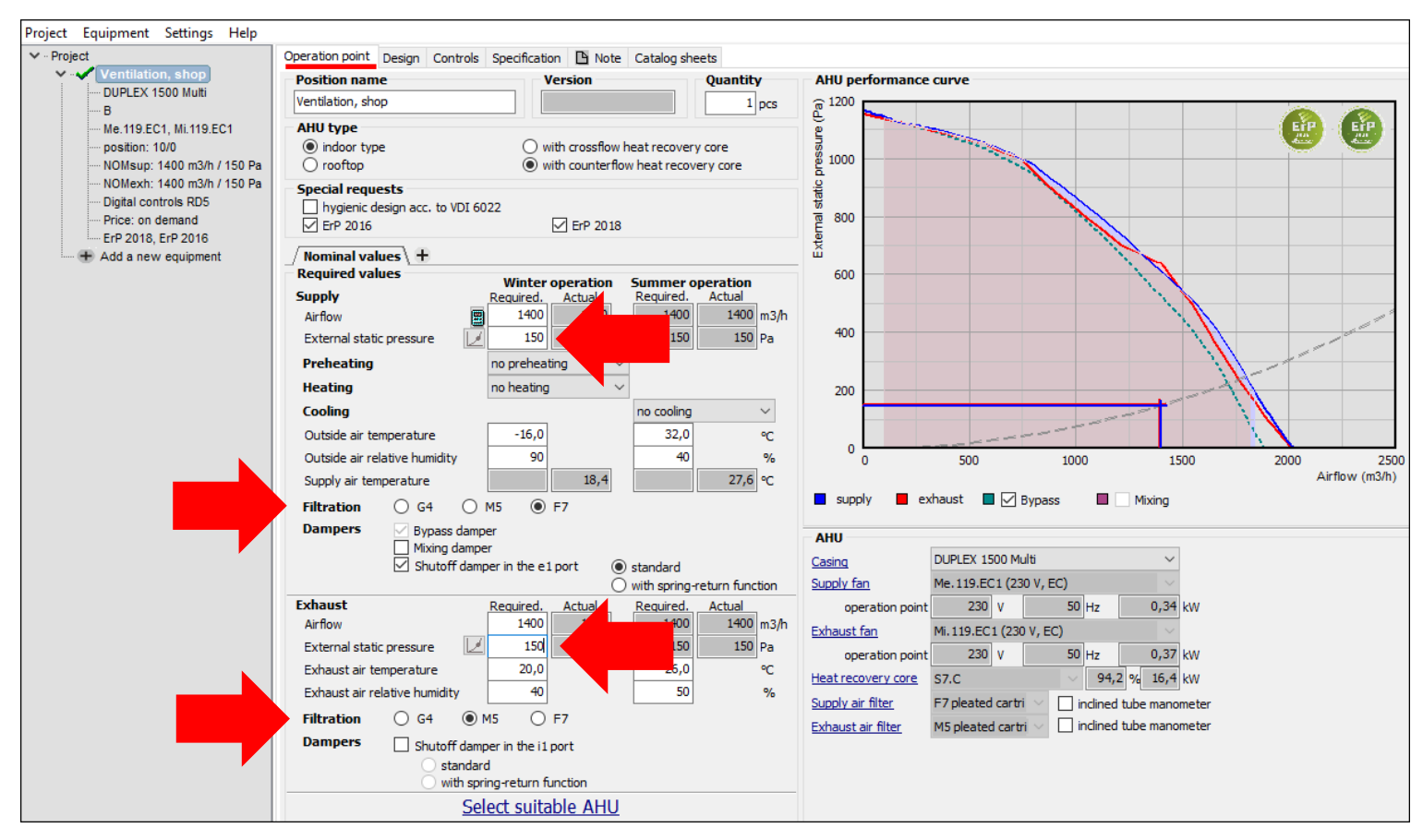

#### 7. Choose Filtration class

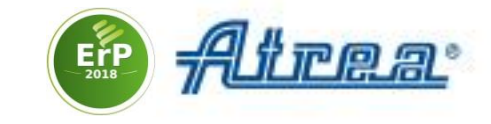

#### 8. Adjust supply air temperature by adding Heating or Cooling

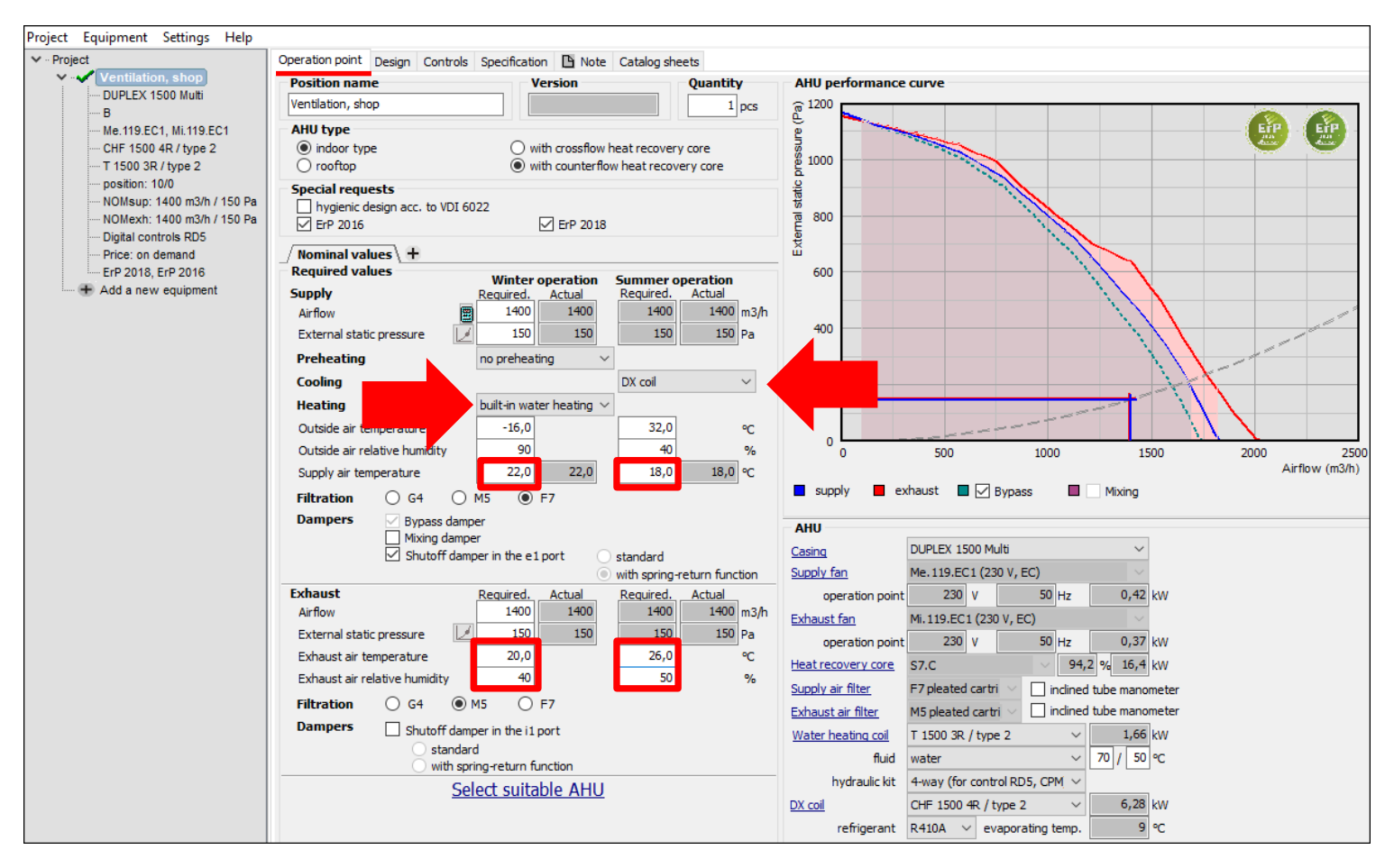

9. Check Exhaust air temperature and relative humidity

![](_page_9_Picture_1.jpeg)

#### 10. In the **Controls** tab check the selected control system of the unit

![](_page_9_Figure_3.jpeg)

The RD5 control system makes it possible to connect to the unit over the internet or use a touch-screen controller.

![](_page_9_Picture_5.jpeg)

Selection SW – Exporting a project

![](_page_10_Picture_1.jpeg)

#### 11. Print your project or save it as a PDF file

#### Choose **Project** > **Print** or **Export to PDF**

| Project | Equipment     | Settings    | Help |              |
|---------|---------------|-------------|------|--------------|
| Ne      | w             |             |      | Ctrl+N       |
| Ор      | en            |             |      | Ctrl+O       |
| Ор      | en in a new w | indow       |      | Shift+Ctrl+O |
| We      | lcome window  | v           |      |              |
| Sav     | /e            |             |      | Ctrl+S       |
| Sav     | /e as         |             |      | Shift+Ctrl+S |
| Lo      | ck a project  |             |      |              |
| Pri     | nt            |             |      | Ctrl+P       |
| Pri     | nt summary    |             |      | Ctrl+R       |
| Ins     | ert summary t | o the clipb | oard |              |
| Exp     | oort to PDF   |             | N    |              |
| Ser     | nd by e-mail  |             | 63   |              |
| En      | d             |             |      | Alt+F4       |

![](_page_10_Picture_5.jpeg)

![](_page_11_Picture_1.jpeg)

### 12. Save your data in DXF or IFC (BIM) Choose Design > Export to DXF / BIM

| Operation point Design Contr                                                                          | ols Specification 🕒 Note (           | Catalog sheets   |                                                                                                    |                                           |                                                                                                    |
|----------------------------------------------------------------------------------------------------|--------------------------------------|------------------|----------------------------------------------------------------------------------------------------|-------------------------------------------|----------------------------------------------------------------------------------------------------|
| Position Position Horizontal (10 - 11) Position Ports Configuration Colis order 1. cooler - 2. heater | AHU delivery<br>in total<br>in parts |                  | ther choices<br>indensate drain<br>standard O with ball on demain<br>or fastening<br>With hinges O without into<br>Pressure output (supply and<br>exhaust fan) for simple volume<br>flow measurement | Connec<br>Supply a<br>Supply a<br>Exhaust | tion ports<br>ir connection port e1<br>ir connection port e2<br>air connection port i1<br>air connection port i2                                                                                                    |
| Drawing                                                                                               |                                      |                  |                                                                                                    |                                           |                                                                                                    |
| Current view access doo                                                                               | r side view (from the front)         |                  |                                                                                                    | ¥                                         | Show manipulation space Dimensioning total dimensions connection ports control module condensate drains Connection port: e1 - outdoor air (ODA) e2 - supply air (SUP) i1 - extract air (ETA) i2 - exchaust air (ETA) x - condensate drain 3x Ø 32/40 mm |
| depth: 455 mm, weight: 295 kg                                                                         | 1                                    |                  | To edit move the mouse over the respect                                                                                                    | ve part of the unit                       |                                                                                                    |
| AHU placement method                                                                                  | Psychrometric chart                  | Air-side diagram | Print dimensional drawing                                                                                                    | Export to DXF/B                           | IM                                                                                                    |

![](_page_12_Picture_1.jpeg)

#### **Unit catalog**

For more information about our units see the catalog included in the SW. Click on the unit you added to your project and select **Catalog sheets.** 

![](_page_12_Figure_4.jpeg)

For more information go the selection SW website at <u>www.atrea.com/en/duplex-en</u> and the manufacturer's website at <u>www.atrea.com</u>.

![](_page_13_Picture_0.jpeg)

#### Thank you for your attention.

ATREA s.r.o. / Československé armády 32, Jablonec nad Nisou 466 05, tel. 483 368 111, www.atrea.cz